| ACU-RITE            |               |
|---------------------|---------------|
|                     | 7 8 9         |
| 0:00<br>Inch<br>Inc | 4 5 6   1 2 3 |
| Set 0.3674 Z        | . 0 +/-       |
|                     | C             |
|                     |               |
|                     |               |

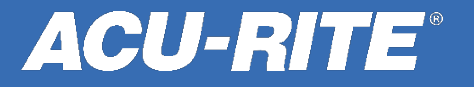

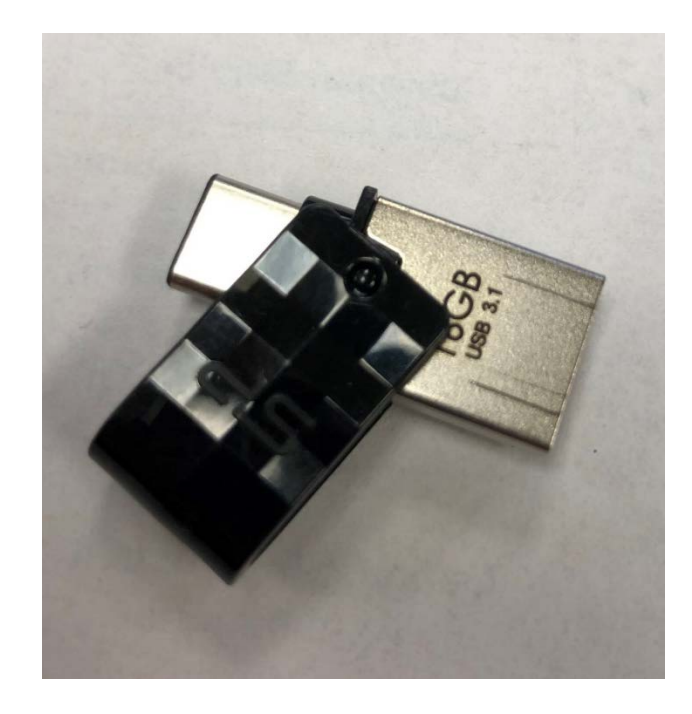

This generation of DRO uses USB C technology.

If your computer does not have USB C, we have the best success when using this type of USB B to C conversion thumb drive.

These can be purchased from almost all computer stores.

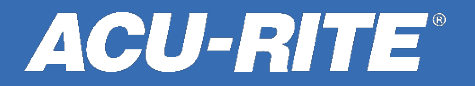

Go to <u>www.acu-rite.com</u> and click on **Software Updates** at the top of the page.

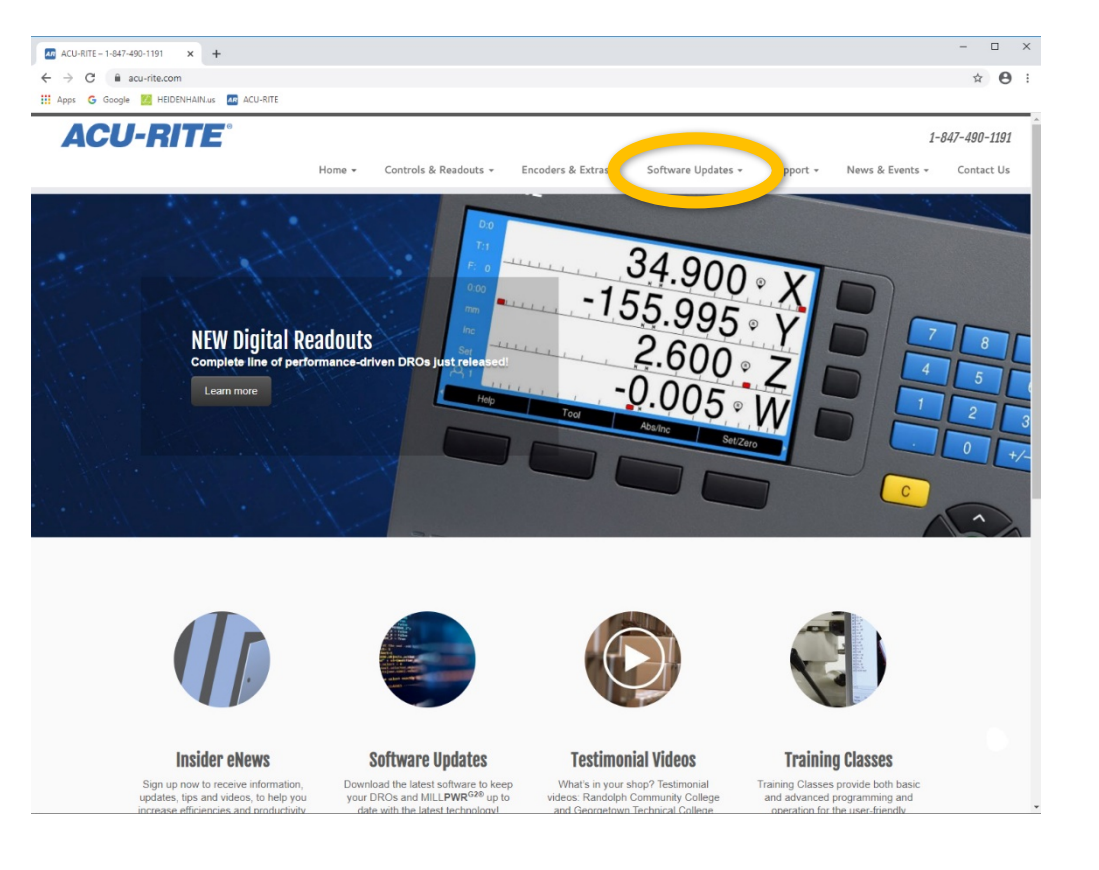

**ACU-RITE**<sup>®</sup>

Click on <u>Digital Readout</u> <u>Software Updates</u> on the lower left of the page.

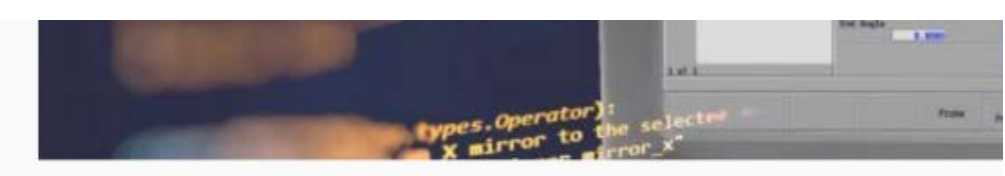

Home » Software Updates

#### **Software Updates**

Download the latest software to keep your DROs and MILLPWRG28 up to date with the latest technologyl

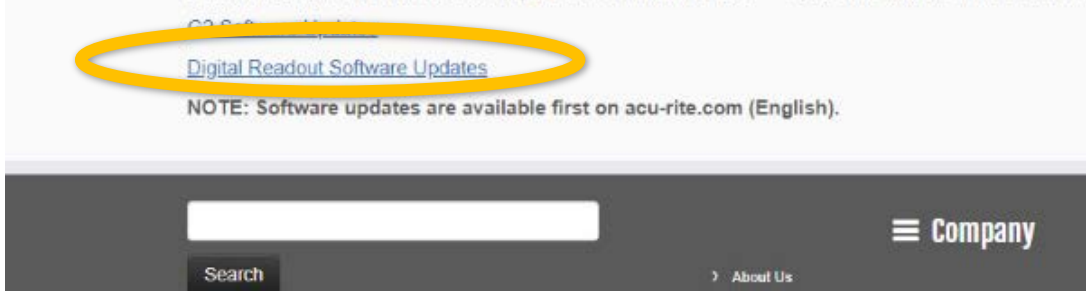

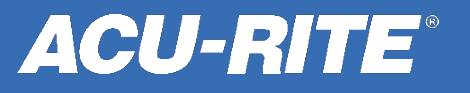

#### **Current Readout Systems**

NOTE: Software updates are available first on acu-rite.com (English).

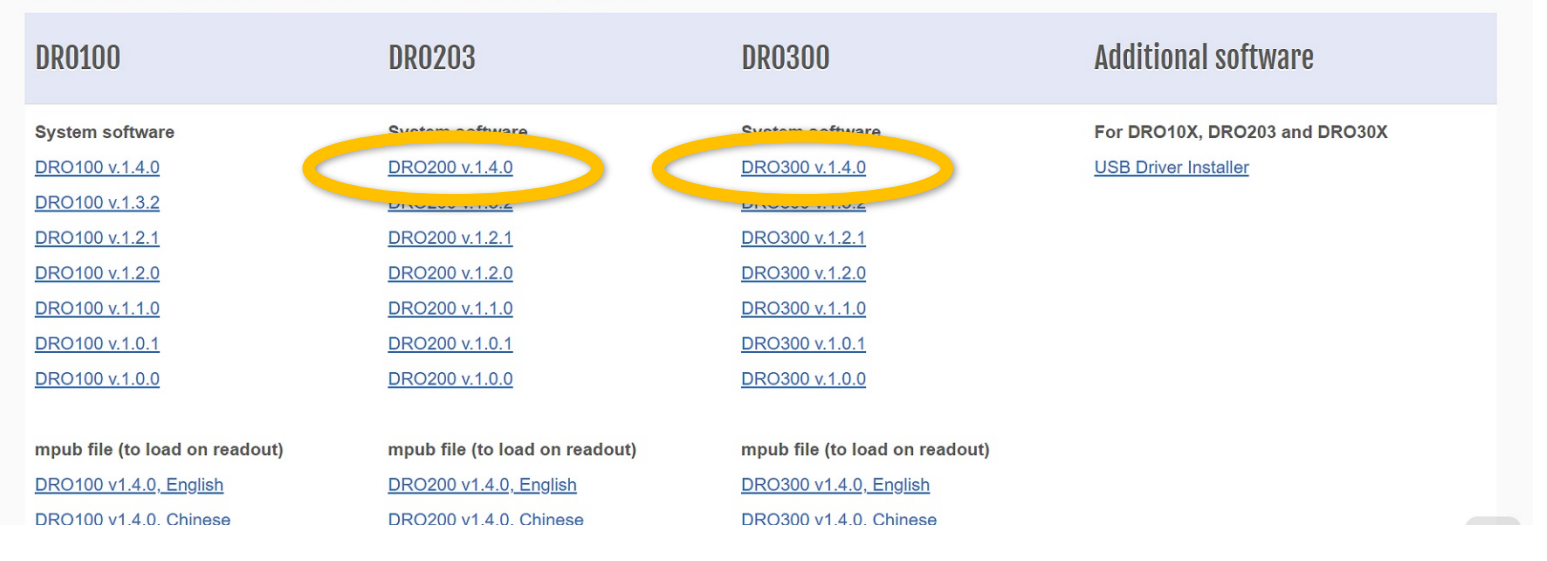

Scroll down a little more than halfway, to the **Current Readout Systems** software. It's sorted by DRO, with the most current version is listed at the top.

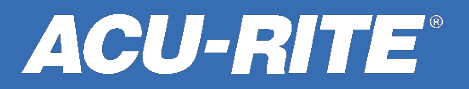

#### **Current Readout Systems**

NOTE: Software updates are available first on acu-rite.com (English).

| DR0100                         | DR0203                         | DR0300                         | Additional software           |
|--------------------------------|--------------------------------|--------------------------------|-------------------------------|
| System software                | System software                | System software                | For DBO10X, DBO203 and DRO30X |
| DR0100 v.1.4.0                 | DRO200 v.1.4.0                 | DR0300 v.1.4.0                 | USB Driver Installer          |
| DR0100 v.1.3.2                 | DRO200 v.1.3.2                 | DR0300 v.1.3.2                 |                               |
| DR0100 v.1.2.1                 | DRO200 v.1.2.1                 | DR0300 v.1.2.1                 |                               |
| DR0100 v.1.2.0                 | DR0200 v.1.2.0                 | DR0300 v.1.2.0                 |                               |
| DR0100 v.1.1.0                 | DRO200 v.1.1.0                 | DR0300 v.1.1.0                 |                               |
| DR0100 v.1.0.1                 | DRO200 v.1.0.1                 | DR0300 v.1.0.1                 |                               |
| <u>DRO100 v.1.0.0</u>          | DRO200 v.1.0.0                 | DR0300 v.1.0.0                 |                               |
|                                |                                |                                |                               |
| mpub file (to load on readout) | mpub file (to load on readout) | mpub file (to load on readout) |                               |
| DRO100 v1.4.0, English         | DRO200 v1.4.0, English         | DRO300 v1.4.0, English         |                               |
| DRO100 v1.4.0. Chinese         | DRO200 v1.4.0. Chinese         | DRO300 v1.4.0. Chinese         |                               |

The <u>USB Driver Installer</u> is the software required to load on a computer to communicate through a USB Cable (for the "Send Position" feature.

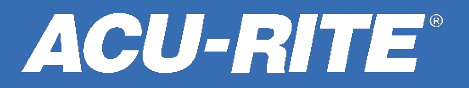

#### **Current Readout Systems**

NOTE: Software updates are available first on acu-rite.com (English).

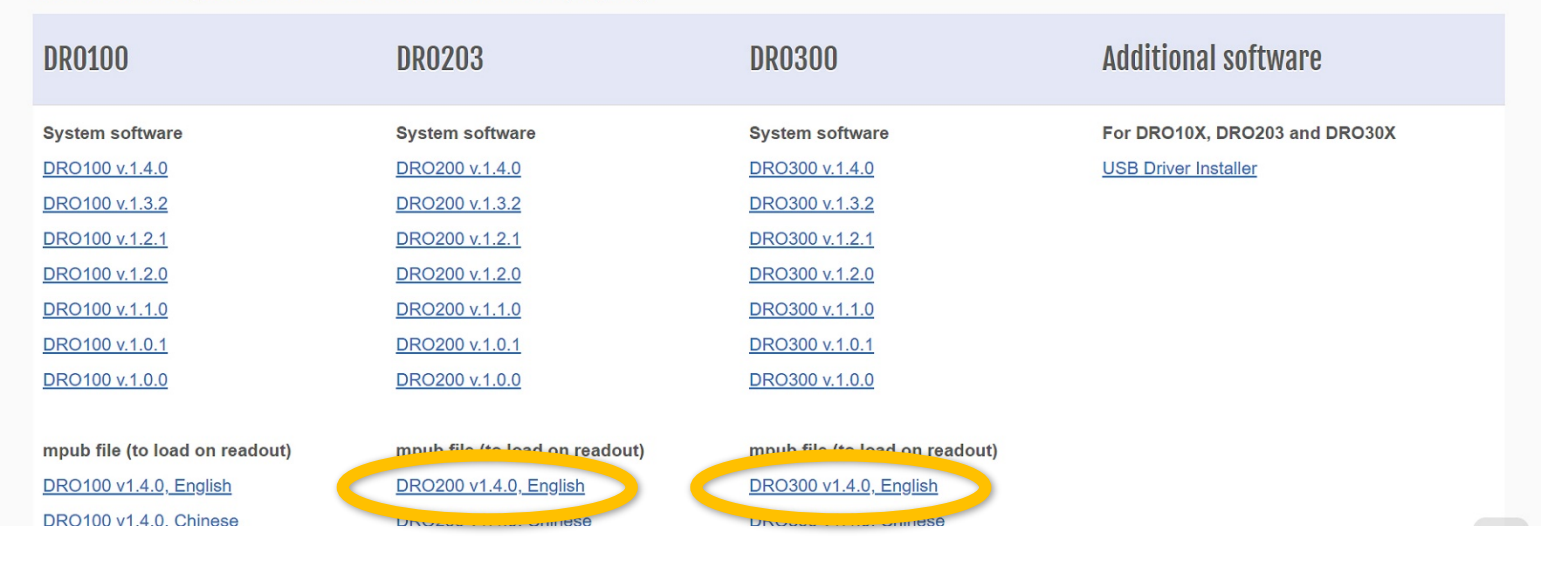

The mPub files are also located on this page. They're the onboard User Manual inside the DRO.

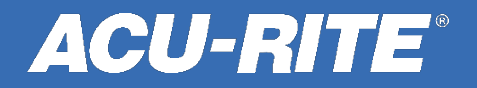

#### License Agreement

#### HEIDENHAIN SOFTWARE LICENSE AGREEMENT

PLEASE READ CAREFULLY: BY DOWNLOADING ANY OF THE SOFTWARE FOUND at <u>HTTP://WWW.HEIDENHAIN.COM/EN\_US/SOFTWARE/</u> (THE "SOFTWARE") YOU AGREE TO THE LICENSE TERMS SET FORTH BELOW IS YOU DO NOT AGREE TO THE BELOW LICENSE TERMS.

When you click on a selection, a License Agreement will pop up. You will need to scroll to the bottom and click the **Agree** box to continue.

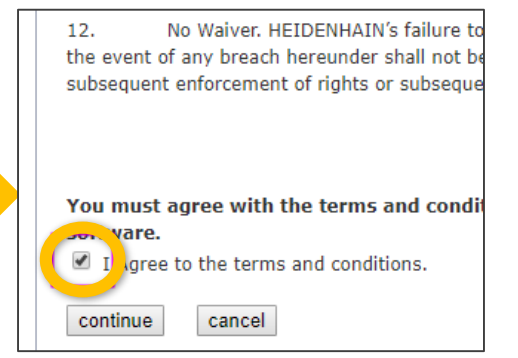

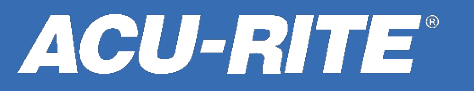

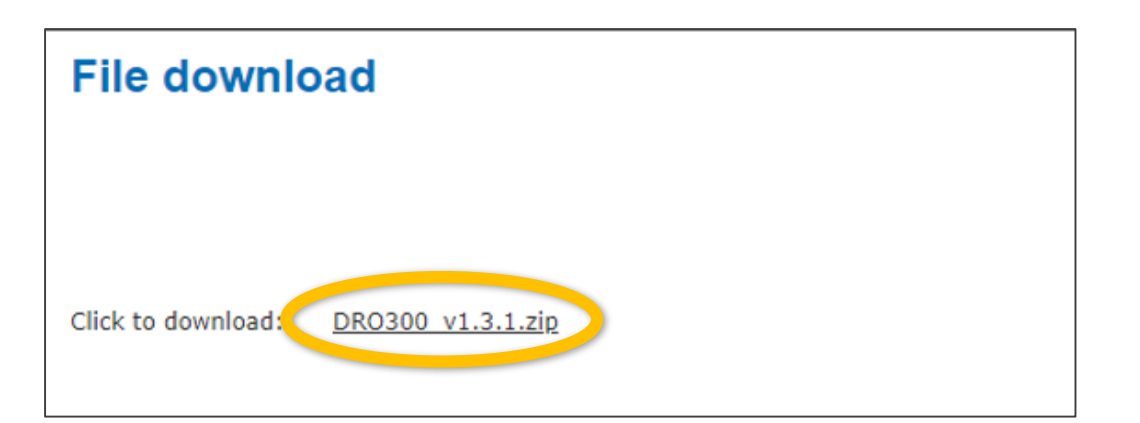

Click to download the .zip file and store it on a USB 3.1 Type-C Dual USB Drive. The DROs don't work well with thumb drives that are "adapted."

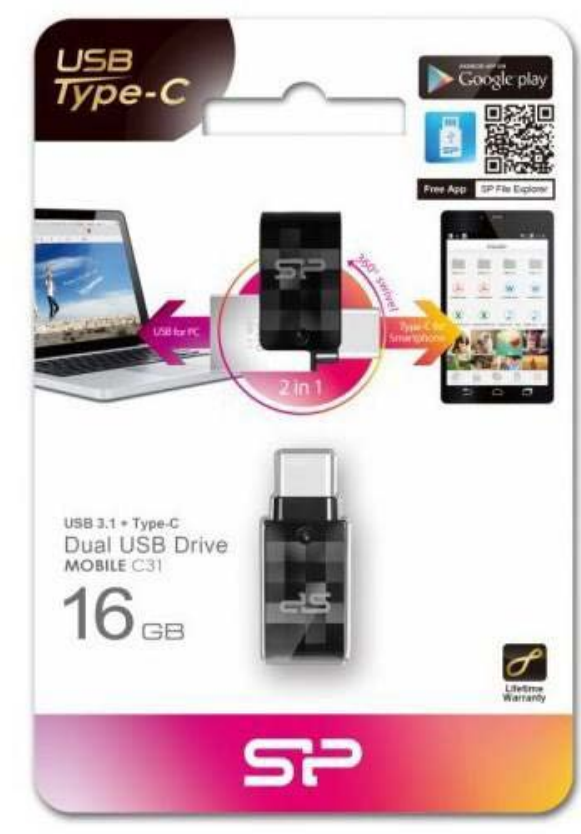

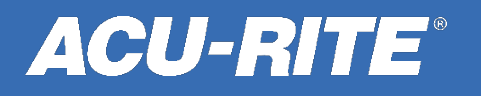

|   | Open                                                  |   | LODIE LET DAA ACC FIL                                                                                                    |  |
|---|-------------------------------------------------------|---|----------------------------------------------------------------------------------------------------|--|
|   | 7-Zip                                                 | > | Open archive                                                                                                    |  |
|   | CRC SHA                                               | > | Open archive                                                                                                    |  |
| È | Share                                                 |   | could the filtes me                                                                                                    |  |
|   | Open with                                             | 5 | Extract Here                                                                                                    |  |
|   | Scan with Sophos Anti-Virus                           |   | Extract to "Document fs("                                                                                                    |  |
|   | Always available offline<br>Restore previous versions |   | Test archive<br>Add to archive<br>Compress and email<br>Add to "Document fonts_2.7z"<br>Compress to "Document fonts_2.7z" and email<br>Add to "Document fonts_2.zip"<br>Compress to "Document fonts_2.zip" and email |  |
|   | Send to                                               | > |                                                                                                    |  |
|   | Cut<br>Copy                                           |   |                                                                                                    |  |
|   | Create shortcut                                       |   |                                                                                                    |  |
|   | Delete<br>Rename                                      |   | 1/2019 9:49 AM Adobe Acrobat Document                                                                                                    |  |
|   | Properties                                            |   | (11/2018 11:00 InDesignTemplate                                                                                                    |  |

Extract all the zipped files onto the USB.

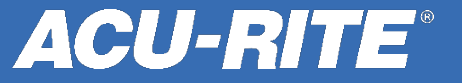

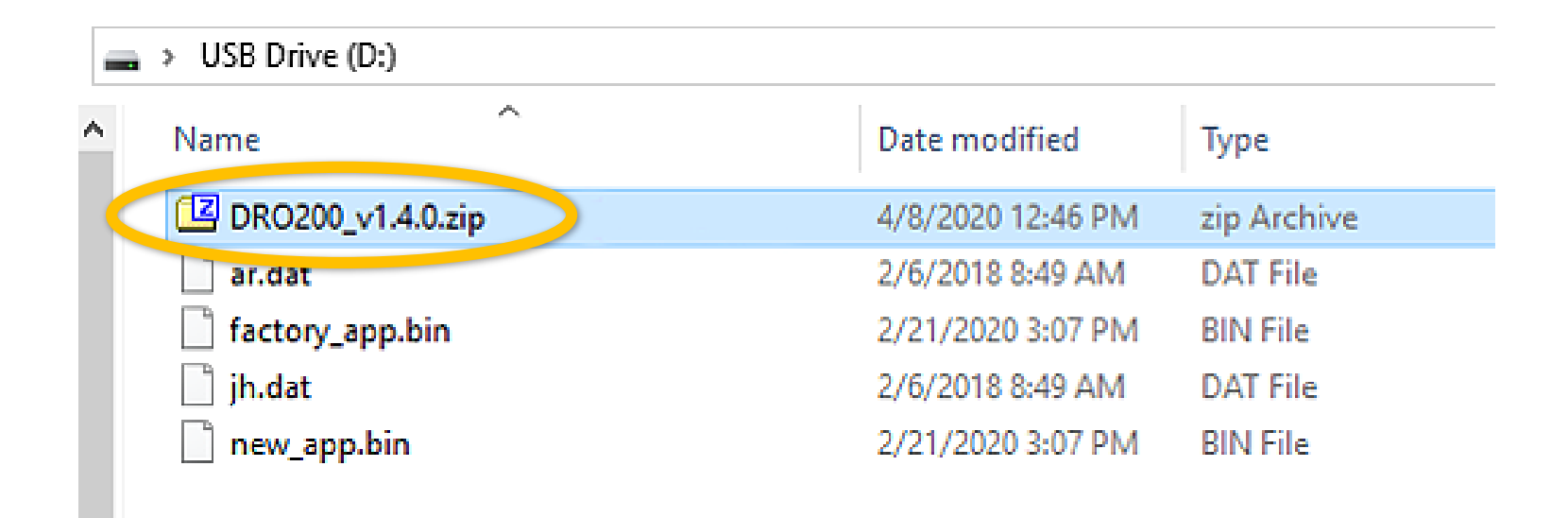

After you extract the files onto your USB, delete the zip archive file from the USB.

**ACU-RITE**<sup>®</sup>

| ~               |                 |
|-----------------|-----------------|
| Name            | Date modified   |
| 📄 ar.dat        | 2/6/2018 8:49 A |
| factory_app.bin | 2/21/2020 3:07  |
| 📄 jh.dat        | 2/6/2018 8:49 4 |
| new app.bin     | 2/21/2020 3:0   |

After you have deleted the zip archive file, be sure to eject the thumb drive properly from your computer so you don't corrupt any of the files.

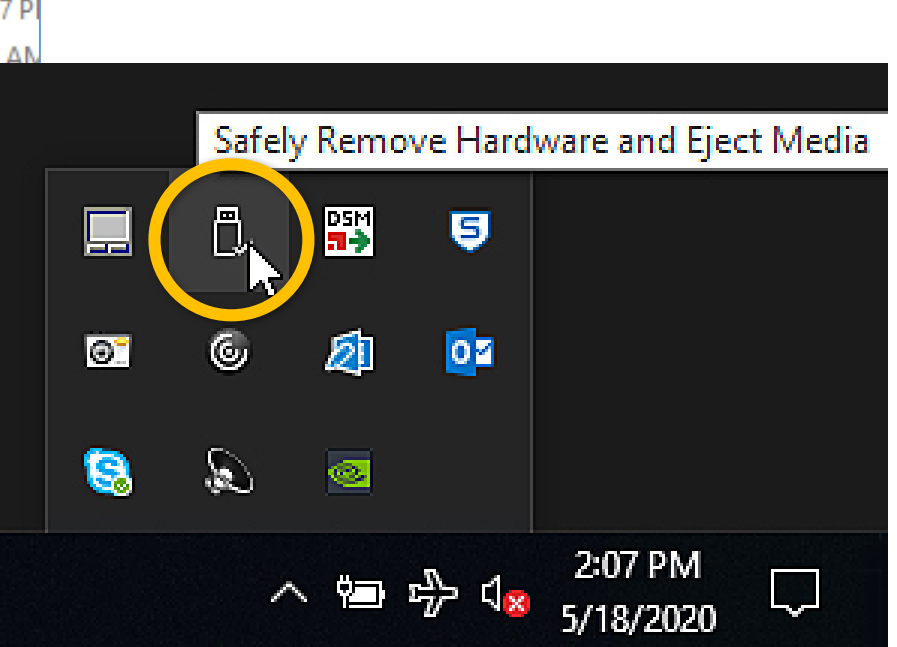

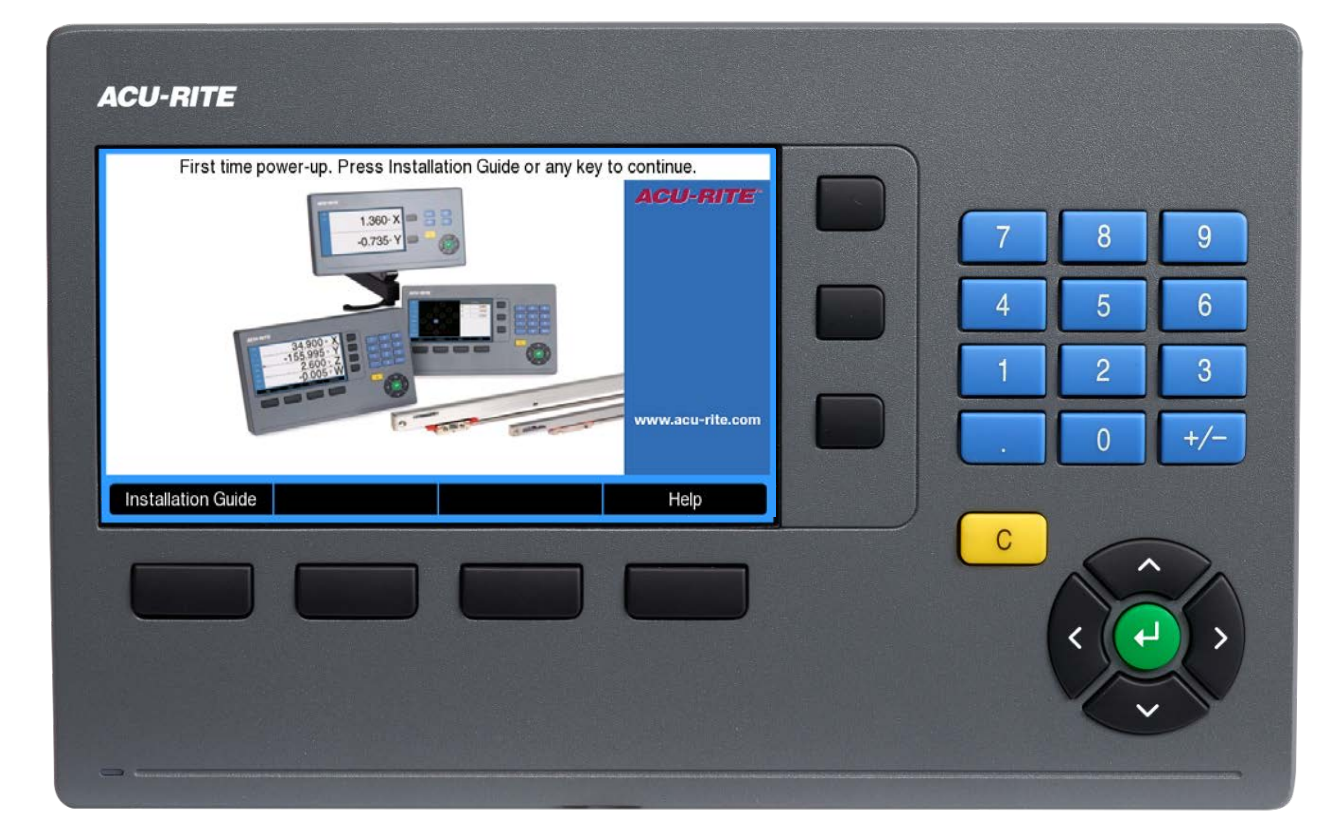

Power up the box. When prompted, press any key to continue.

The power switch is located on the back, directly under the power cord.

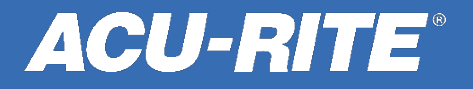

To start out, reference your encoders or press the **No Ref** soft key to continue.

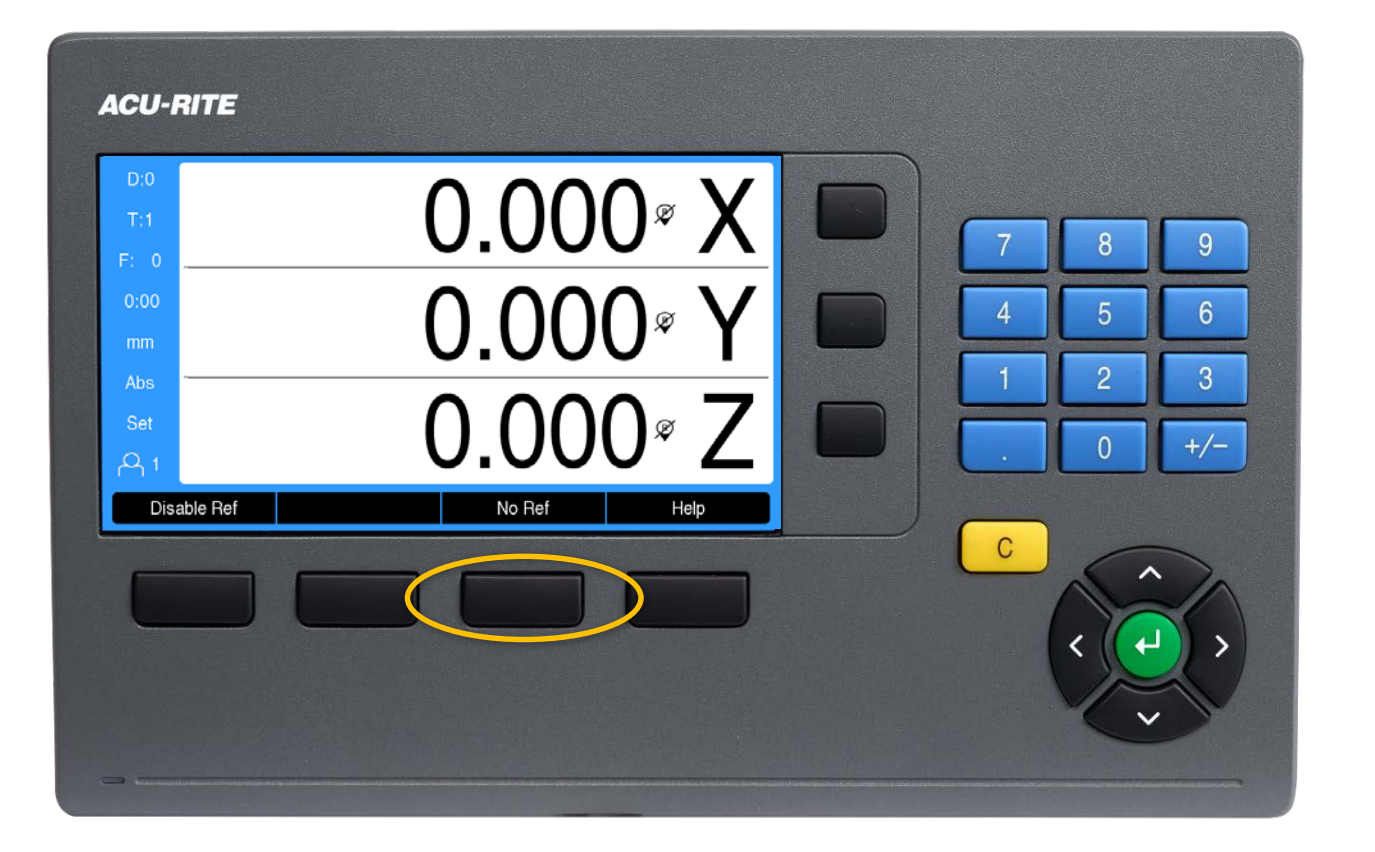

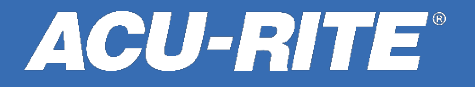

Use the **left** or **right arrow** key to locate the **Setup** menu. Then press the **Setup** soft key.

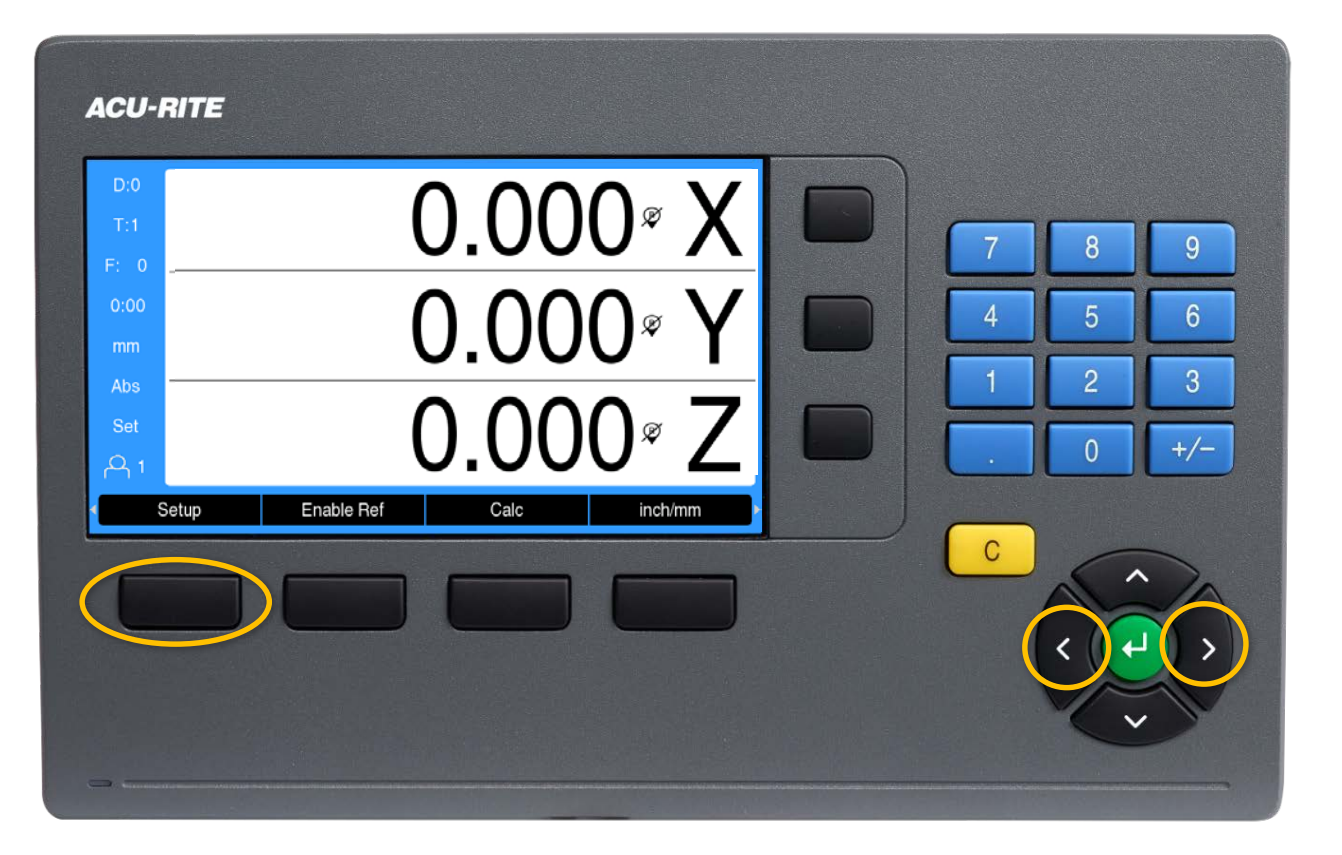

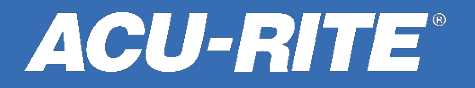

ACU-RITE Configuration Menu User Management Log in as Supervisor and manage user settings User Management 9 or log in as operator and select User Job Setup Job Setup parameters. Installation Setup 6 5 2 3 +/-Help С

Press the green enter key twice.

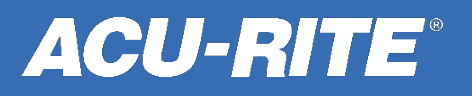

Using the number keypad, enter the passcode **8891**. Then press the **enter** key.

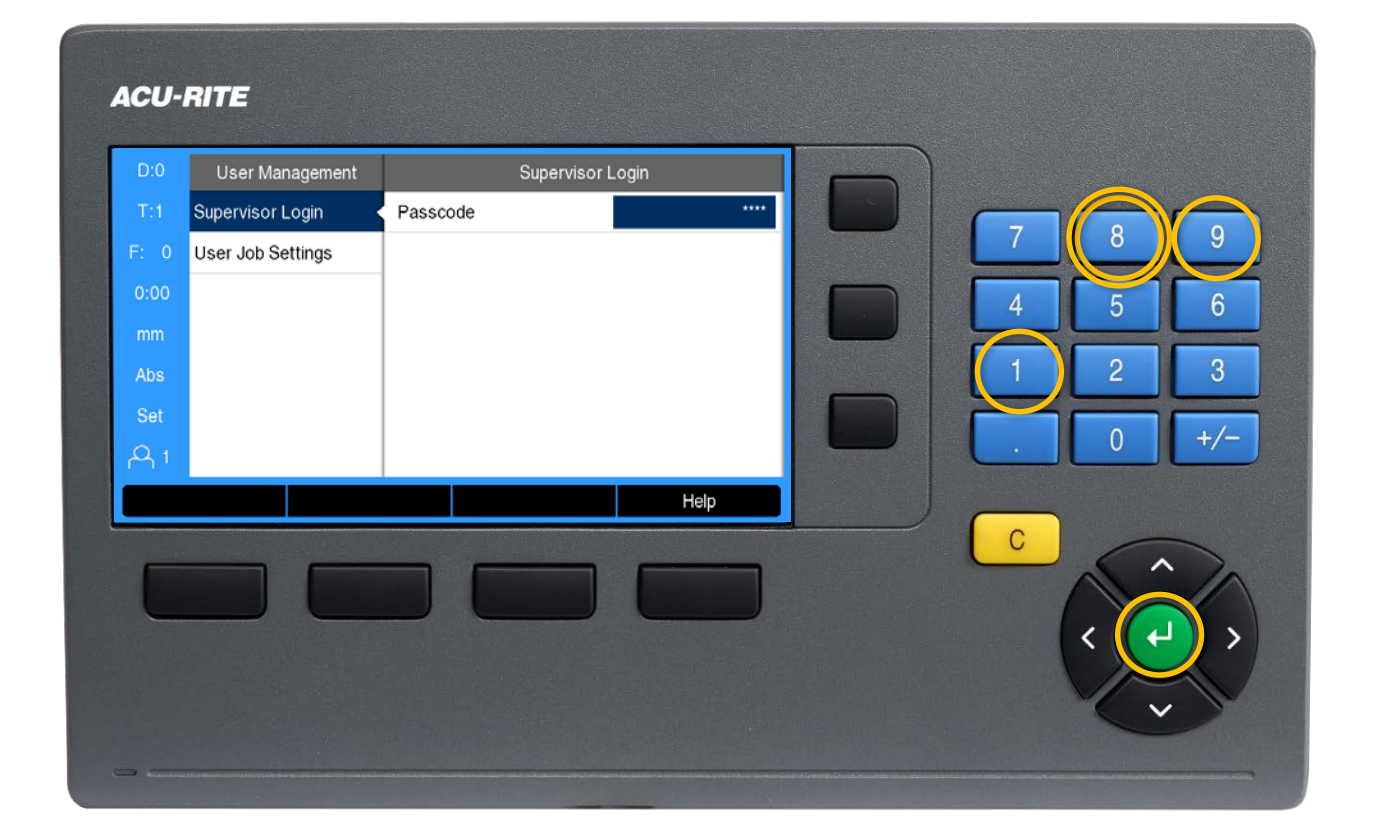

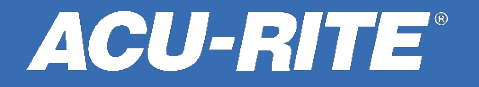

ACU-RITE User Management Supervisor Login Supervisor Login Supervisor passcode has been entered. 8 9 User Job Settings 6 5 2 Help С

Press the **left arrow** key once.

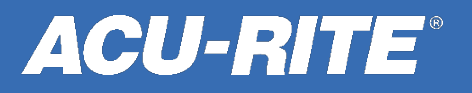

Use the **up** and **down arrow** keys to highlight the **Job Setup** menu, and then press **enter**.

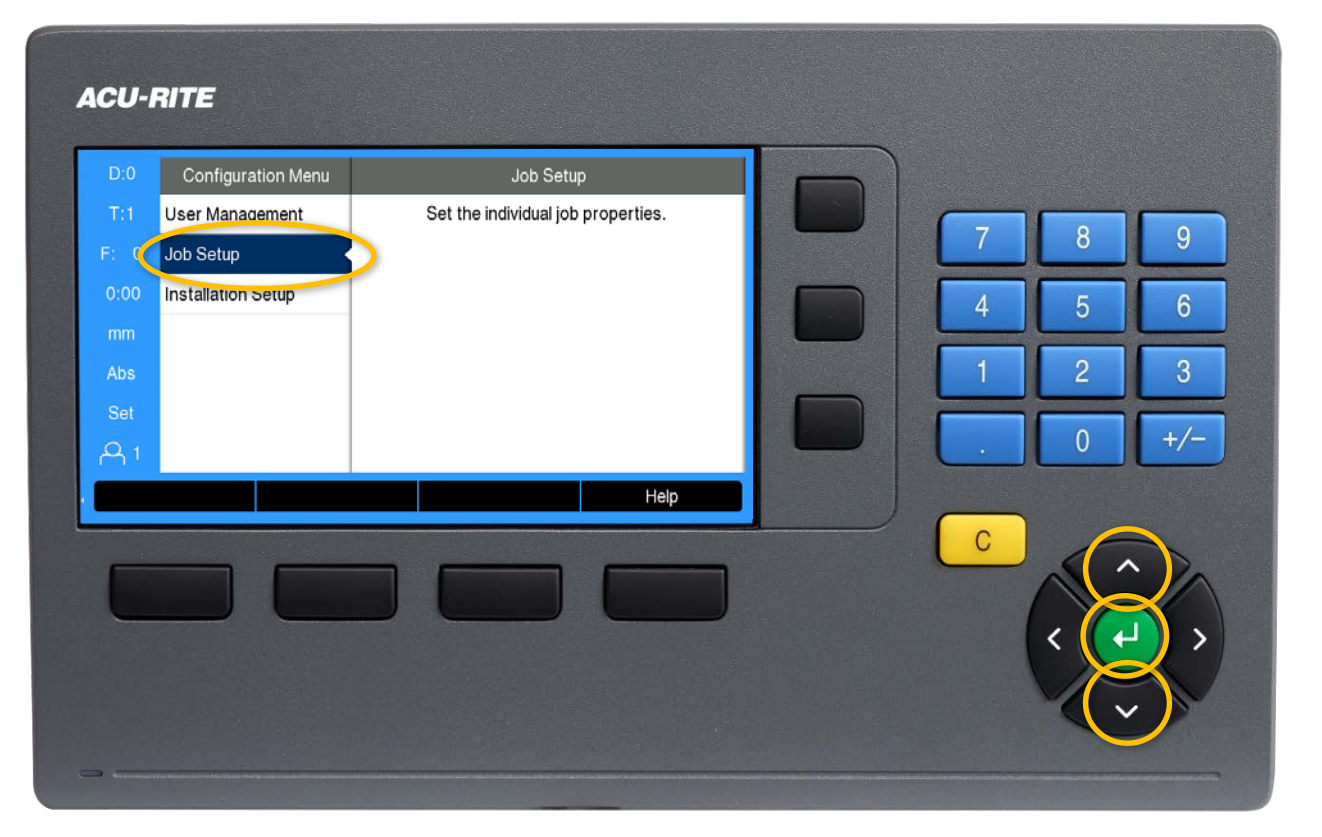

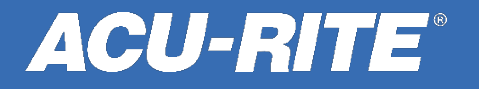

Use the **up** and **down arrow** keys to highlight the **System Information** menu, and then press **enter**.

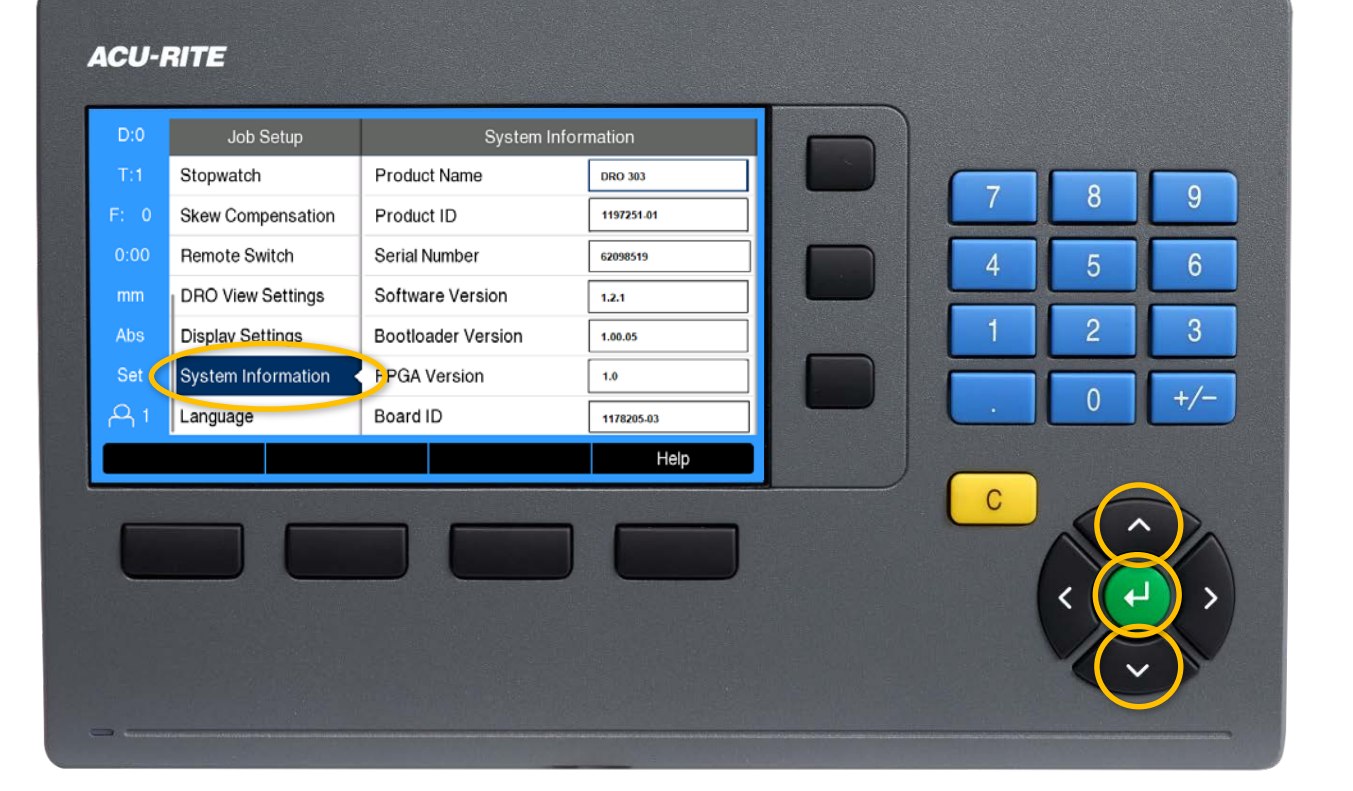

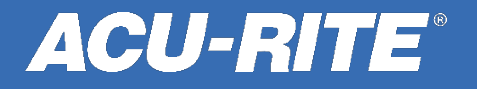

Take note of the Software Version and Bootloader Version, so you can identify that you have the latest one.

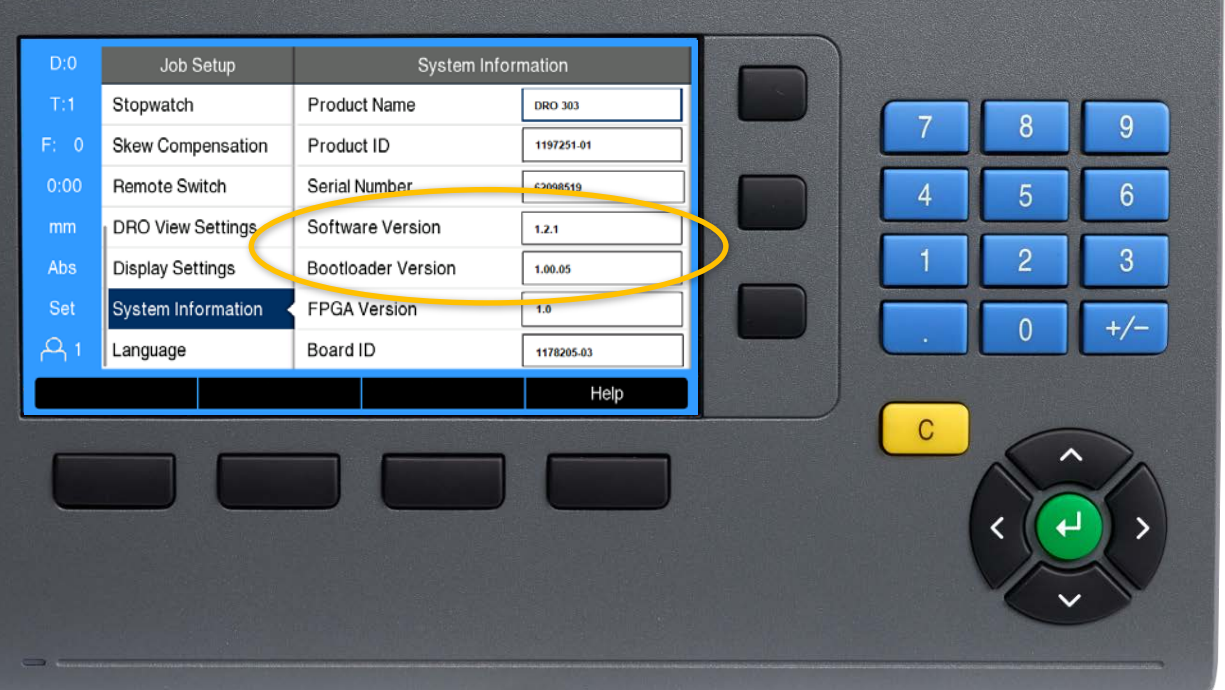

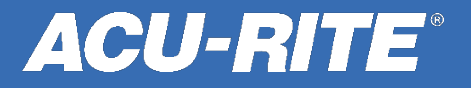

Press the **left arrow** key once to get back to the configuration menu.

#### ACU-RITE Job Setup System Information Stopwatch Product Name DRO 303 8 9 Skew Compensation Product ID 1197251-01 Remote Switch Serial Number 62098519 6 5 DRO View Settings Software Version 1.2.1 2 3 Display Settings Bootloader Version 1.00.05 Set System Information **FPGA** Version 1.0 +/-Language Board ID 1178205-03 Help С

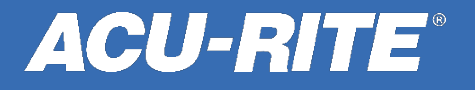

Insert the USB C into the back of the DRO. Be sure that it is firmly seated into the x31 port.

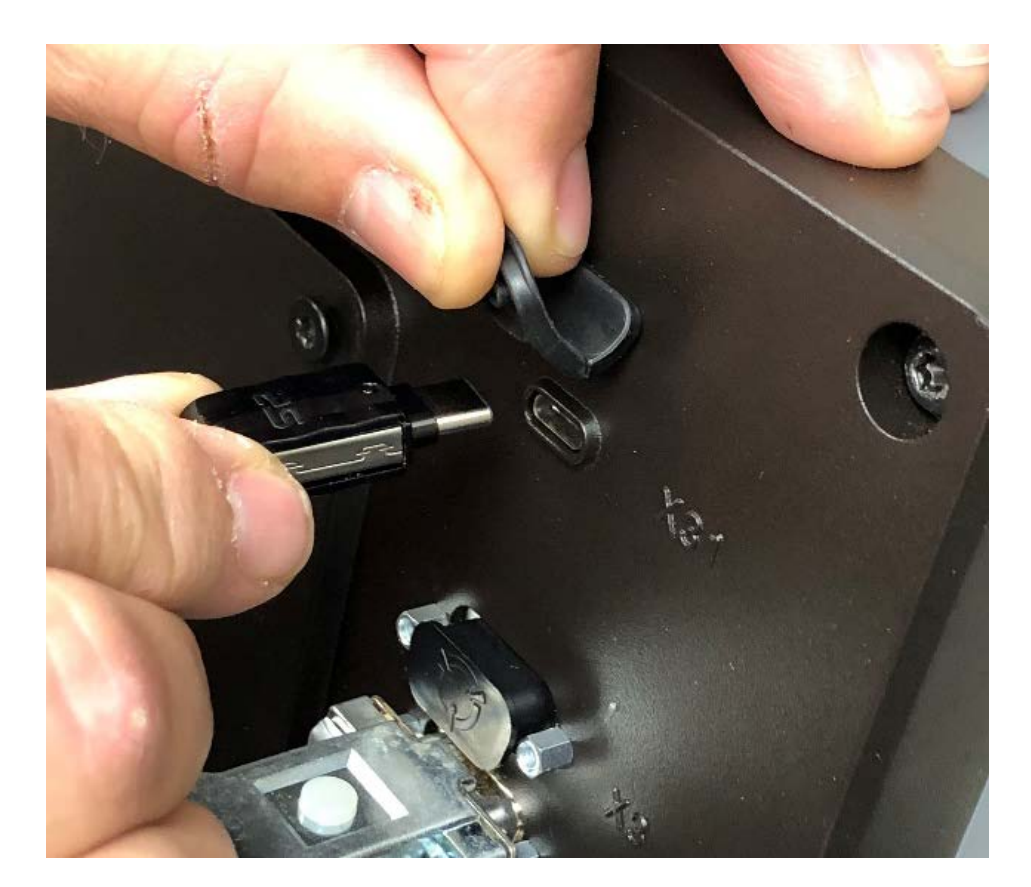

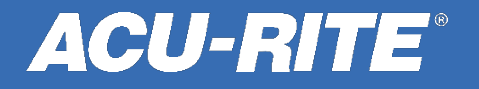

Use the **up** and **down arrow** keys to highlight the **File Management** menu, and then press **enter**.

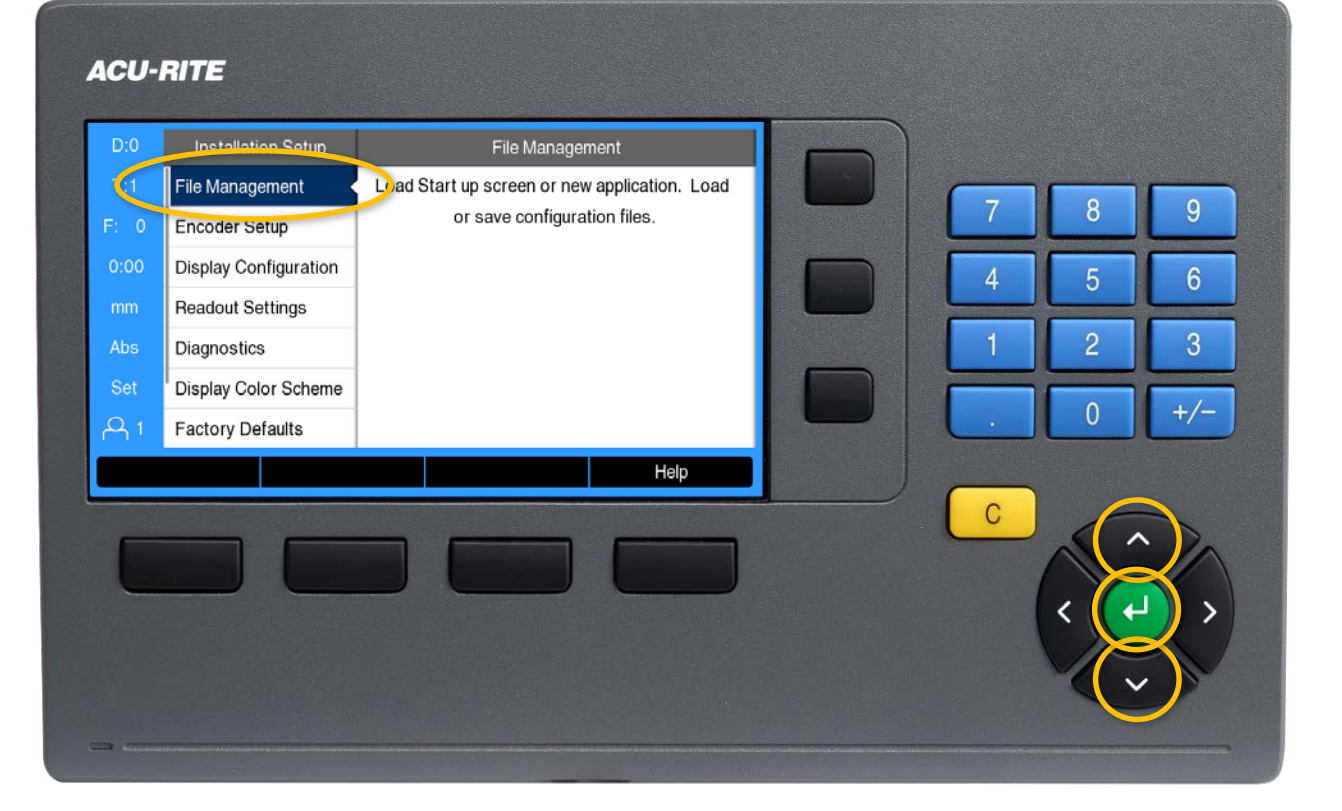

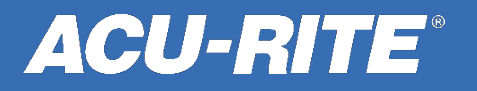

From this screen, you can import or export a multitude of files. Use the **up** or **down arrow** keys to scroll up or down.

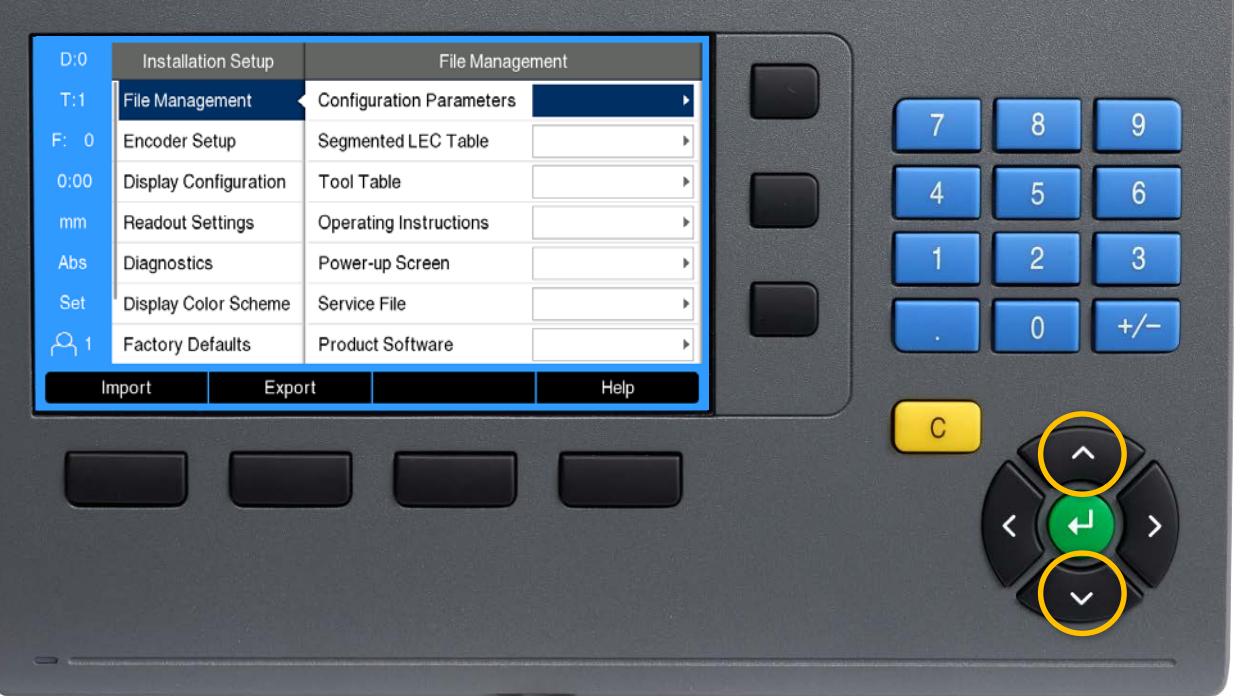

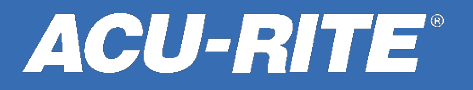

Use the **up** and **down arrow** keys to highlight the **Product Software** 

menu, and then press the **right arrow** key once.

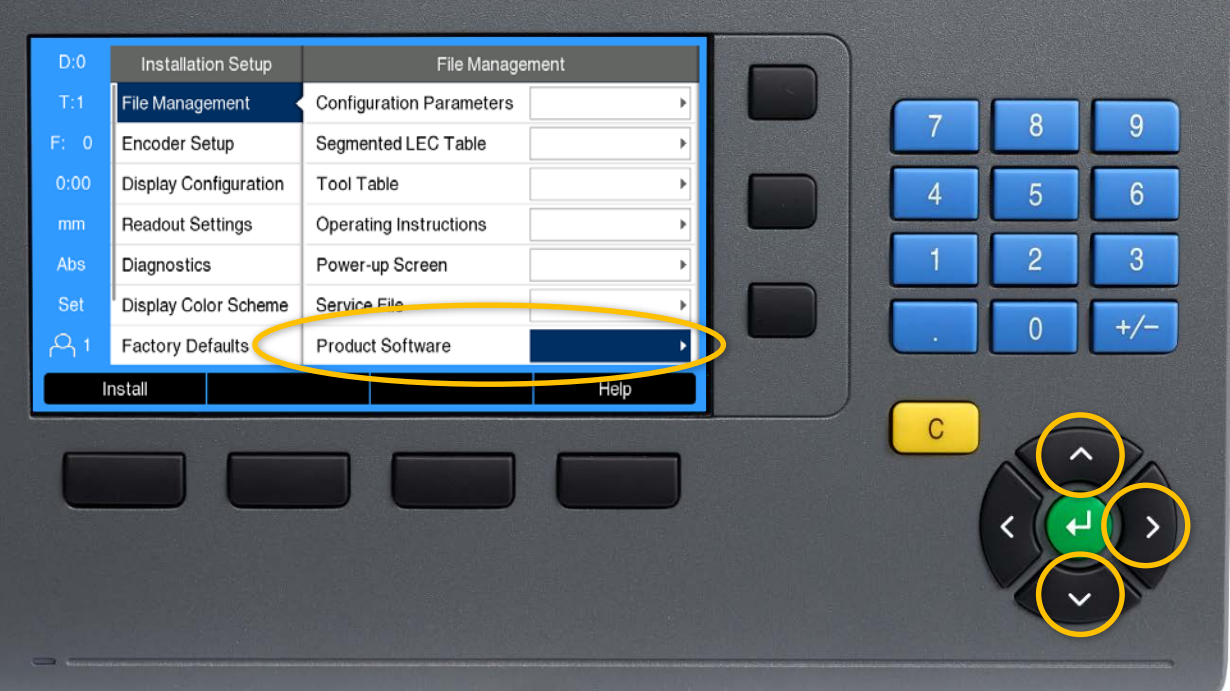

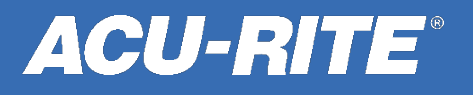

Use the **up** and **down arrow** keys to highlight the word **Install**, and then press the **enter** key <u>three</u> times to install.

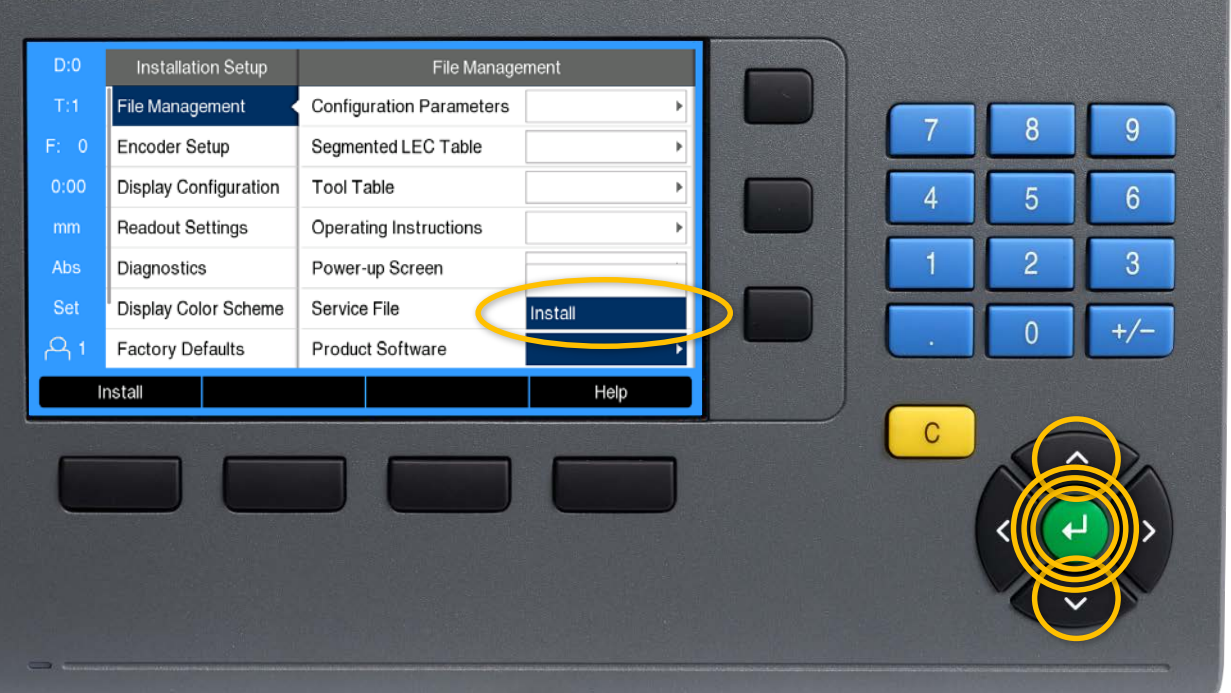

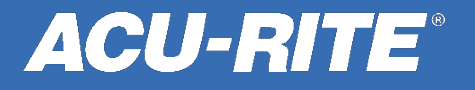

Sit back and relax. You don't need to do anything. The DRO will update itself and reboot automatically.

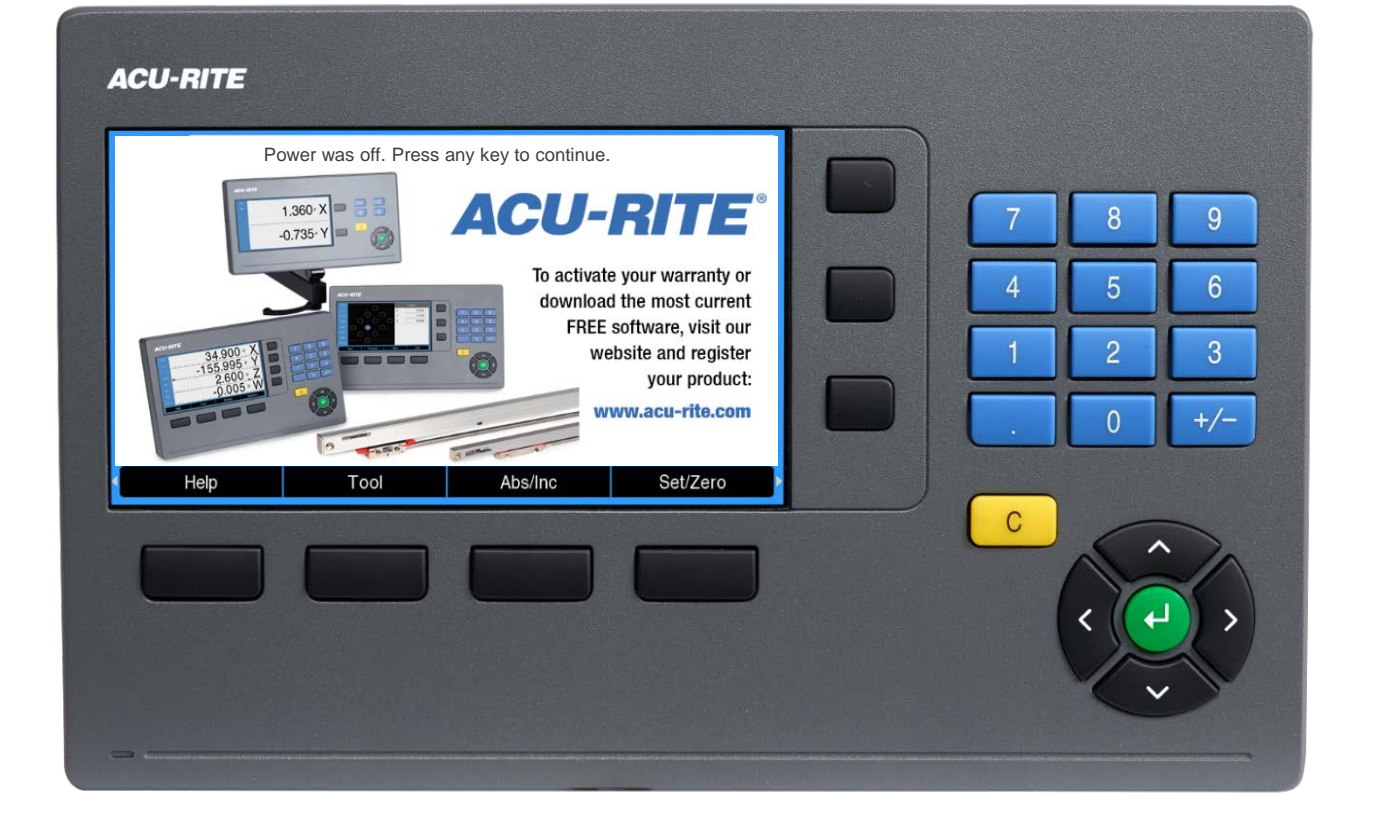

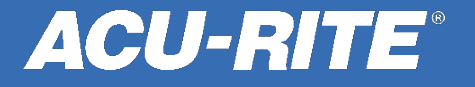

At this time, you should also repeat this procedure to update the mPub. It's not required. But if you don't update it, new features will not be in the user manual inside the DRO.

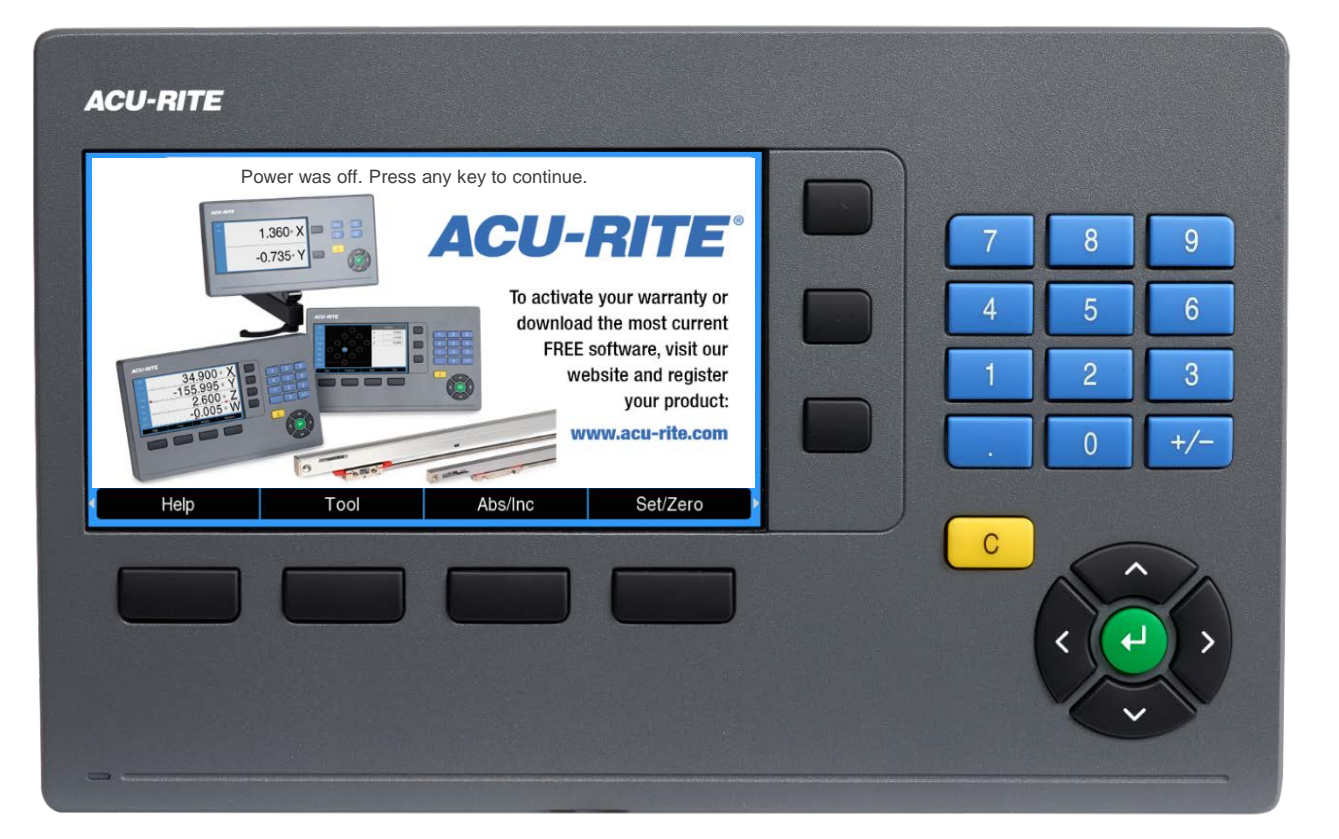

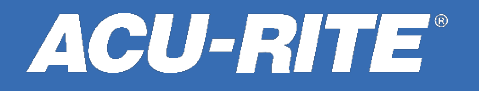

All the steps are the same, except to load the mPub, select **Operating Instructions** instead of Product

Software.

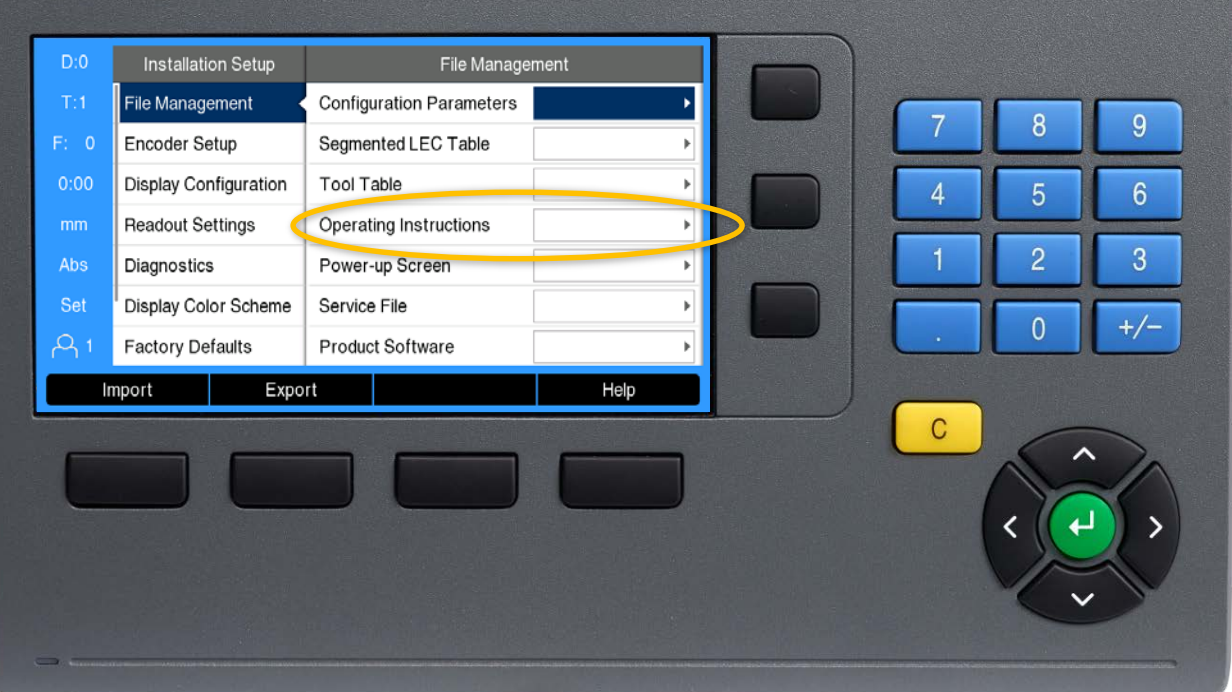

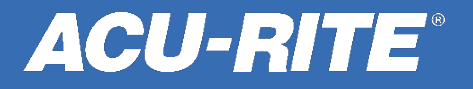

After you load the mPub, press the yellow C key until you return to the DRO screen. Now you can use the DRO.

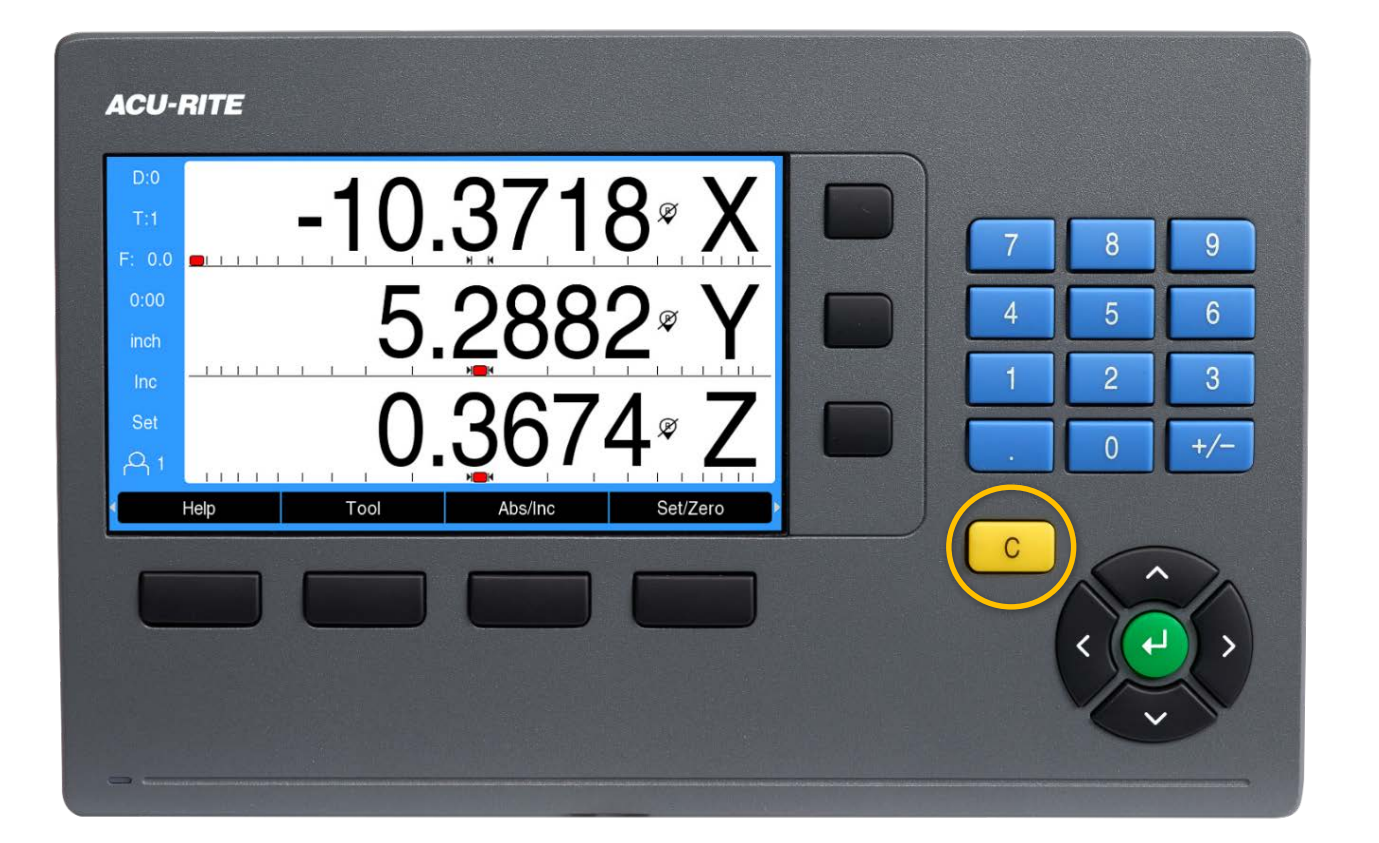

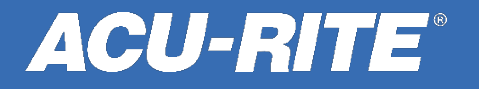

#### Thank you for choosing

If you need further assistance, please call or email our Technical Support Department M-F 7am to 5pm CT

(847) 490-0351 techsupporthc@heidenhain.com

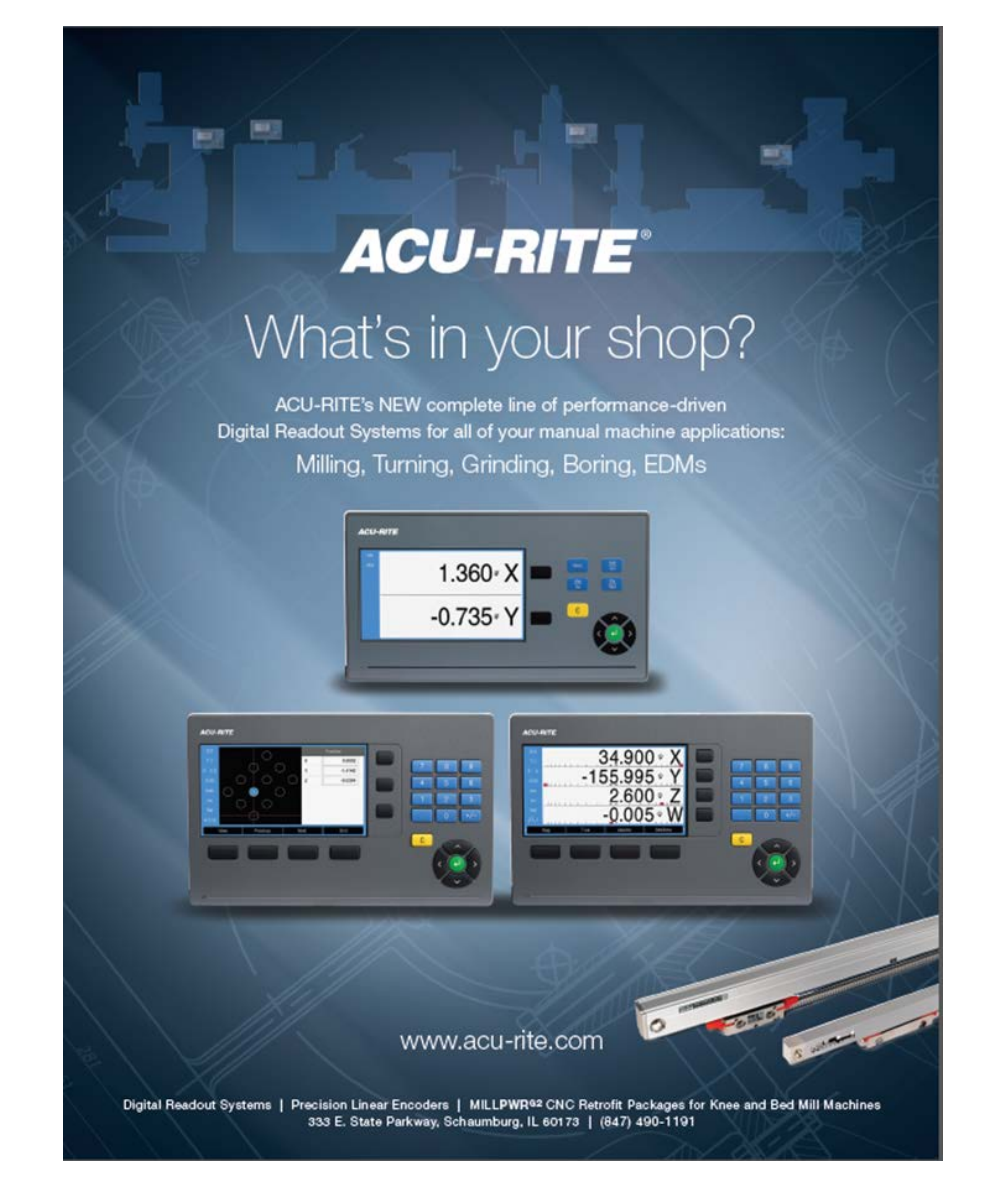

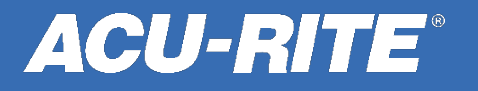